# R4C443Setup Guide Rev. C

A5 size 3/15/01 Setup-Nor.fm Pass 0

Norsk

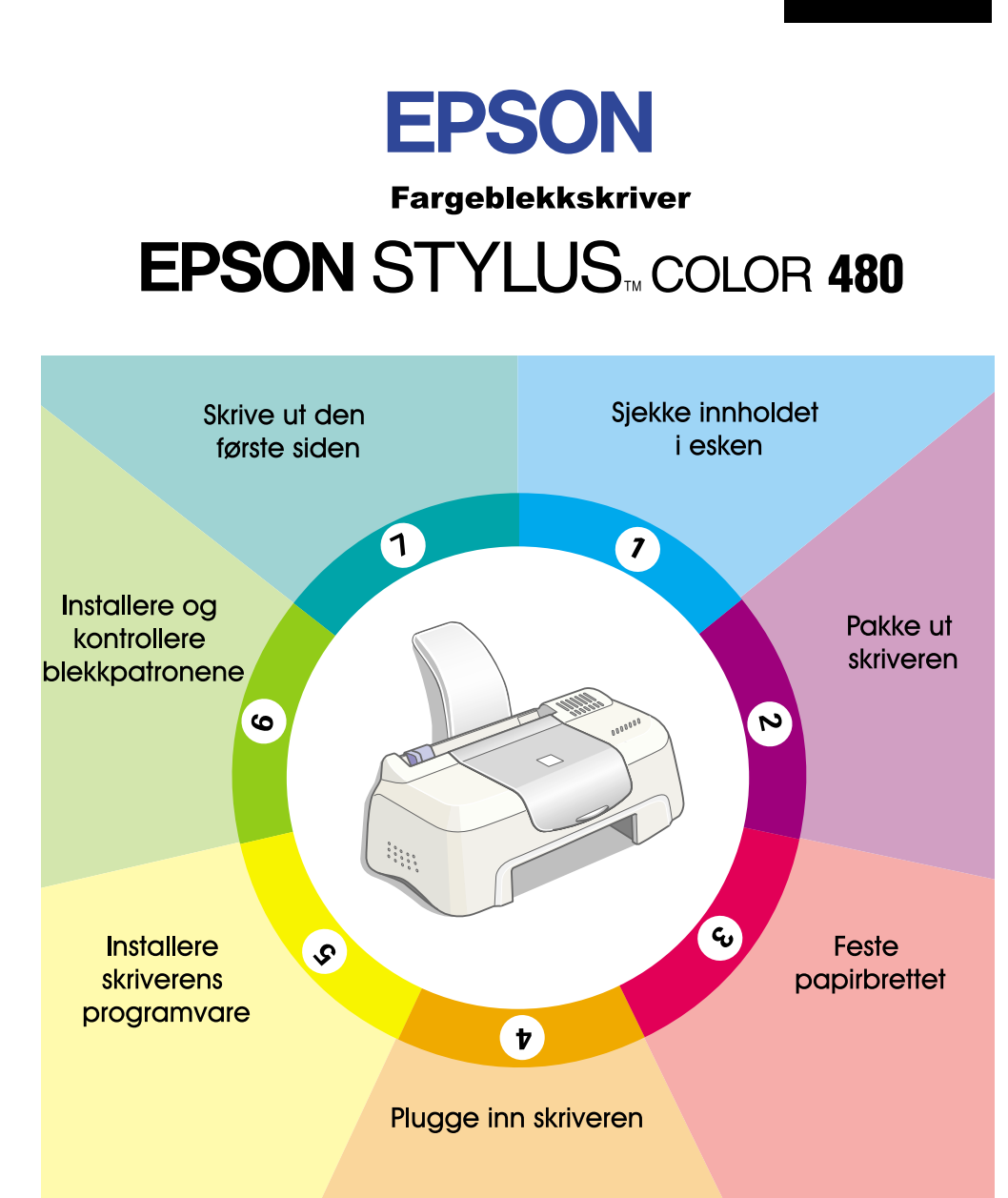

# Installasjonsveiledning

MSEUL0475

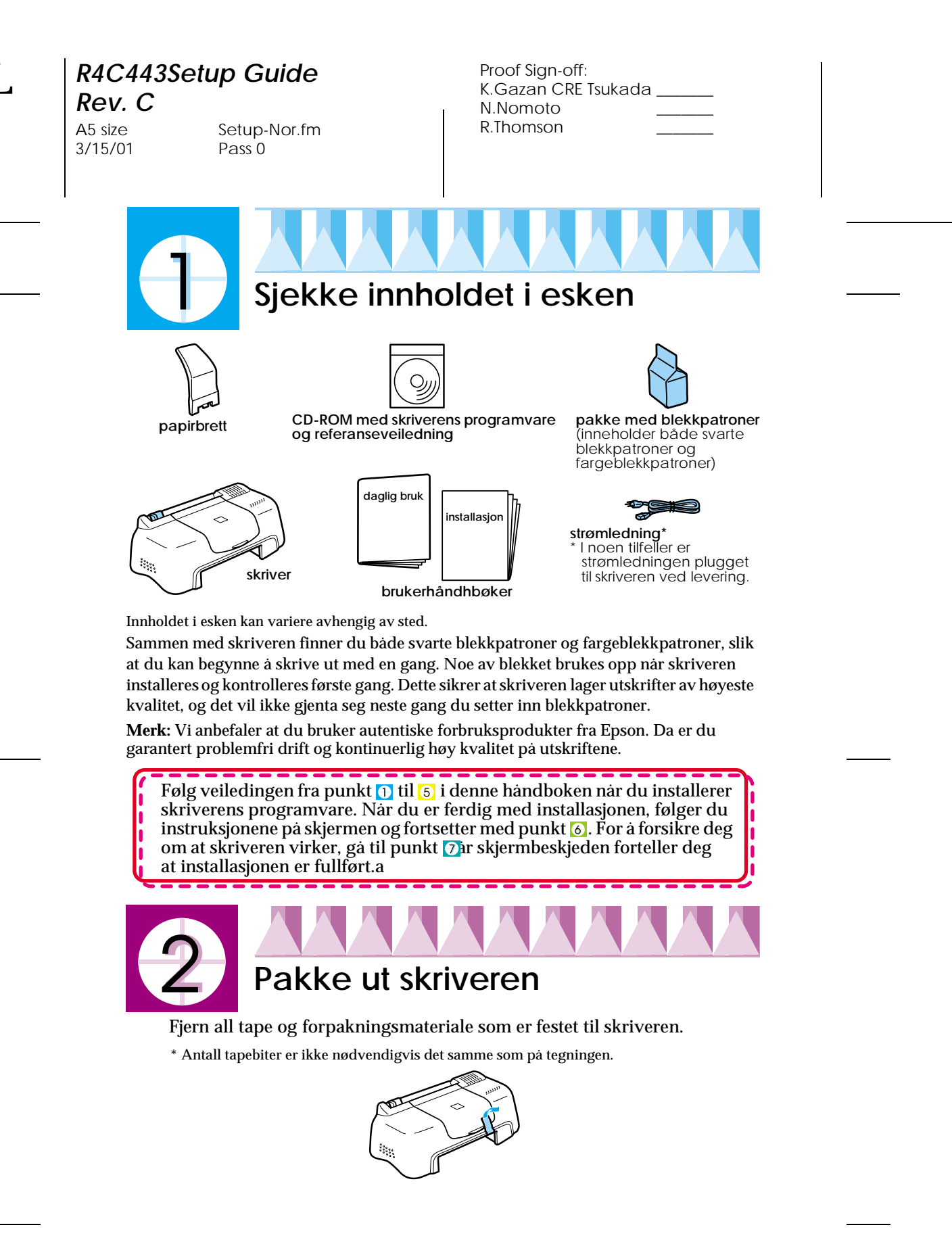

Copyright© 2000 SEIKO EPSON CORPORATION, Nagano, Japon.

# R4C443Setup Guide

**Rev. C** A5 size 3/15/01

Setup-Nor.fm Pass 0

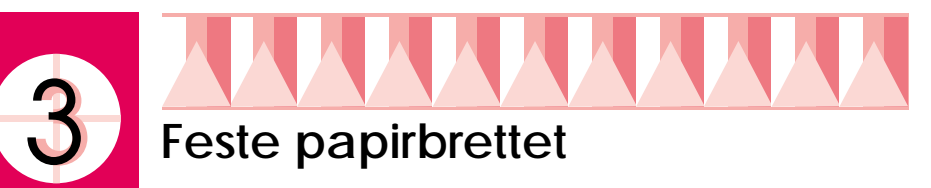

Sett papirbrettet inn i sporene på baksiden av skriveren. Sett skriveren på et flatt og stabilt underlag. Pass på at det er nok plass foran skriveren, slik at papiret ikke hindres ved utskrift.

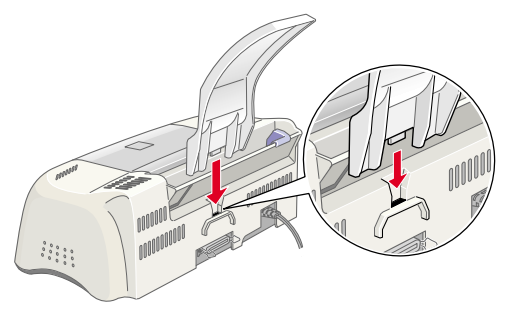

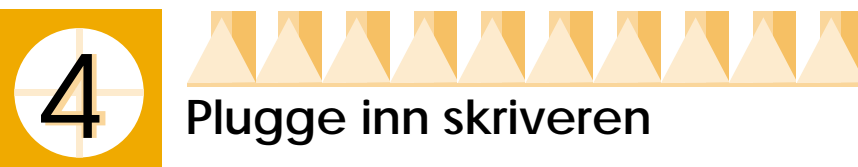

Skriveren er koplet til PCen via et skjermet, partvunnet parallelt grensesnitt. Forsikre deg om at parallellkabelen støtter toveiskommunikasjon. I motsatt fall virker ikke skriveren. Avhengig av hvor du bor, er det mulig du må skaffe deg en passende kabel. Slå opp i "Alternativer og forbruksprodukter" i håndboken *Daglig bruk* for mer informasjon.

Slik kopler du skriveren til PCen:

- 1. Forsikre deg om at datamaskinen er slått av og at skriverens strømkabel ikke er plugget inn.
- 2. Plugg kabelkontakten godt fast i skriverens apparatkontakt for grensesnitt. Klem så ledningsklipsene godt sammen til de låser seg på begge sider. Hvis kabelen din har en jordingsledning, kopler du den til jordingskontakten under apparatkontakten for grensesnitt..

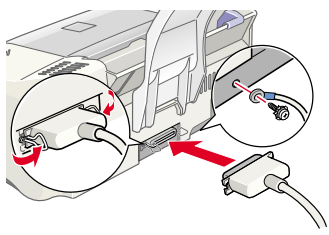

3. Plugg den andre enden av kabelen inn i datamaskinens parallelle grensesnitt. Hvis det er en jordingskabel på datamaskinens side av kabelen, kopler du den til jordingskontakten på baksiden av datamaskinen. R4C443Setup Guide Rev. C

A5 size 3/15/01 Setup-Nor.fm Pass 0

| Proof Sign-off:     |  |
|---------------------|--|
| K.Gazan CRE Tsukada |  |
| N.Nomoto            |  |
| R.Thomson           |  |
|                     |  |

# Installere skriverens programvare

Etter at du har koplet skriveren til PCen, installerer du skriverprogramvaren. Denne programvaren ligger i CD-ROMen "Skriverprogramvare for EPSON Stylus COLOR 480", som er vedlagt skriveren ved levering.

Hvis du ønsker å lage en diskettversjon av skriverprogramvaren på CD-ROMen, bruker du programmet Driver disk creation utility som er inkludert på CDen.

#### Merk:

- Hvis du bruker Windows 2000, må du være ekstra nøye med å følge veiledningen trinn for trinn, hvis ikke kan Microsofts driver Universal bli installert i stedet. Du kan sjekke om driveren Universal er installert ved å høyreklikke hvor som helst i vinduet for skriverdriveren, og deretter klikke About (Om). Hvis du ser en dialogboks med ordene Unidrv Printer Driver, følger du instruksjonene nedenfor for å installere skriverdriveren på nytt.
- Hvis dialogboksen Digital Signature Not Found (finner ikke digital signatur) vises på skjermen mens du installerer, klikk Yes (Ja). Hvis du klikker No (Nei), må du installere skriverprogramvaren på nytt på følgende måte:

Slik installerer du skriverprogramvaren:

- 1. Forsikre deg om at skriveren ikke er plugget inn.
- 2. Slå på datamaskinen og start Windows. Hvis dialogboksen New Hardware Found (Oppdaget ny maskinvare) eller en annen veiviser kommer frem på skjermen, klikker du Cancel (Avbryt).
- 3. Legg CDen med skriverprogramvaren som fulgte med skriveren i CD-ROM-stasjonen. Dialogboksen Installer kommer til syne. Hvis dialogboksen ikke vises må du dobbeltklikke ikonet Min datamaskin. Klikk CD-ROM-ikonet og velg Åpne fra Filmenyen. Deretter dobbeltklikker du Epsetup.exe. (Hvis du bruker disketter, må du sette inn disketten i diskettstasjonen og dobbeltklikke ikonet Min datamaskin. Klikk så ikonet for diskettstasjon og deretter Setup.exe.)
- 4. Velg Install Printer Driver/Utility (Installere skriverdriver/Hjelpeprogram), og klikk Klikk OK i dialogboksen som vises for å starte installeringen.
- 5. Følg instruksjonene på skjermen og plugg strømkabelen inn i en stikkontakt som er forsvarlig jordet. Sjekk nøye skiltet på baksiden av skriveren og forsikre deg om at skriverens spenning er den sammen som spenningen i

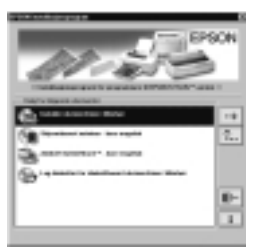

kontakten. Pass også på at du har en strømkabel som passer til strømkilden.

## R4C443Setup Guide Rev. C

A5 size 3/15/01 Setup-Nor.fm Pass 0

R

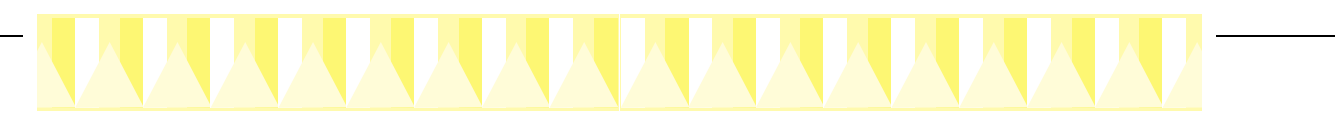

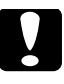

#### Forholdsregel:

Du kan ikke endre spenningen på skriveren. Hvis merkespenningen og spenningen i din stikkontakt ikke stemmer overens, må du kontakte forhandleren for å få hjelp. Plugg ikke inn strømledningen i kontakten.

#### Merk:

Hvis strømledningen ikke er festet til skriveren, kopler du den til vekselstrøminntaket på baksiden av skriveren.k

6. Etter at du har plugget inn strømkabelen, starter installasjonsprogrammet automatisk. Hvis du får beskjed om å starte maskinen på nytt, følger du instruksjonene.

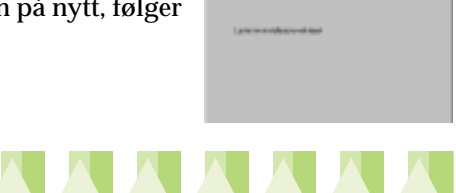

# Installere og kontrollere blekkpatronene

Når installasjonen av skriverprogramvaren er ferdig, starter installasjonsprogrammet automatisk. Programmet veileder deg i installasjonen av blekkpatronene og skriver deretter ut kontrollmønstre for dyser og skrivehode for å sjekke at skriveren virker som den skal. Følg instruksjonene på skjermen. Når du får beskjed om at installasjonen av blekkpatronenen er fullført, klikker du OK og fortsetter med punkt 7

#### Merk:

- Når installasjonen er fullført, vil du se et snarveisikon formet som en skriver på oppgavelinjen i Windows. Hvis du vil vite mer om hvordan du kan bruke dette ikonet, gå til "Monitoring Preferences" (Kontrollere instillinger) i Referanseveiledningen på Internett.
- Hvis du ikke brukte installasjonsprogrammet til å installere blekkpatroner, kan du installere dem med EPSON Status Monitor3. Du finner EPSON Status Monitor3 ved å høyreklikke snarveisikonet for skriveren på oppgavelinjen og velge EPSON Stylus COLOR 480. Klikk så How to (Hvordan).

### Sette i blekkpatronene

Merk deg følgende før du setter i blekkpatronene.

# R4C443Setup Guide Rev. C

A5 size 3/15/01 Setup-Nor.fm Pass 0

| Proof Sign-off:     |  |
|---------------------|--|
| K.Gazan CRE Tsukada |  |
| N.Nomoto            |  |
| R.Thomson           |  |
|                     |  |

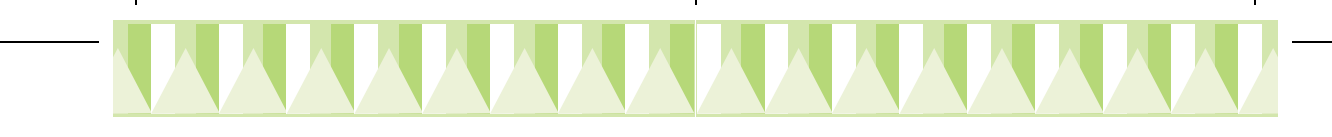

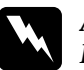

#### Advarsel:

Blekkpatronene er frittstående enheter. Ved normal bruk vil det ikke lekke ut blekk fra en patron. Vask grundig av evt. blekk på huden med såpe og vann. Får du blekk i øynene, må du skylle dem med vann øyeblikkeligns

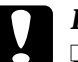

#### Forholdsregel:

- Du må fjerne de gule forseglingstapene fra patronene før bruk. Hvis du prøver å bruke en patron som er forseglet, kan den bli ubrukelig.
- Ikke fjern den blå delen av forseglingstapen øverst på patronene, ellers kan de bli tilstoppet og ikke skrive ut.
- □ Ikke fjern forseglingstapen fra undersiden av patronene, for da vil blekket lekke ut.
- Når du først har satt inn blekkpatronene, må du ikke åpne klemmene før du skal skifte ut patronene igjen. I motsatt fall kan patronene bli ubrukelige.
- □ Flytt aldri skrivehodet manuelt. Dette kan skade skriveren.

#### Merk:

- □ Vent til du skal bruke blekkpatronene før du åpner pakken, ellers kan blekket bli tørt.
- □ Sett i begge blekkpatronene. Hvis én av patronene ikke er satt inn, virker ikke skriveren.

## Kontrollere skriveren

Etter at du har installert blekkpatronene vil installasjonsprogrammet automatisk hjelpe deg gjennom dysekontrollen og justeringen av skrivehodet. Følg instruksjonene på skjermen.

#### **Dysekontroll**

Skriveren skriver ut et testmønster som gjør at du kan kontrollere om noen av dysene er tette.

#### Her er en typisk utskrift.

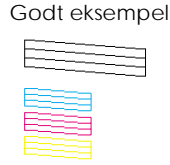

Skrivehodet må renses

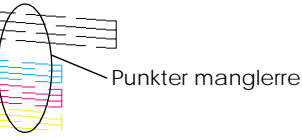

## R4C443Setup Guide

Rev. C

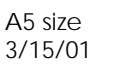

Setup-Nor.fm Pass 0 R

Hvis utskriften er tilfredsstillende, kan du gå til neste avsnitt, "Justere skrivehodet".

Hvis utskriften av dysekontrollen ikke er tilfredsstillende (hvis det for eksempel mangler punkter i linjene), klikk Cleaning (Rense) for å rense skrivehodene.

Hvis utskriften ikke bedrer seg etter fire til fem dysekontroller og renseprogrammer, må du ta kontakt med forhandleren.

#### Justere skrivehodet

Skriveren skriver ut testmønstre som gjør at du kan kontrollere om skrivehodet er riktig innstilt.

I hvert av mønstrene på testsiden velger du den lodrette linjen som ser rettest ut.

For hvert mønster velger du det korresponderende tallet i rullegardinmenyen i dialogboksen Print Head Alignment (Justering av skrivehode). De nye innstillingene blir gjeldende når du klikker Finish (Utfør).

#### Merk:

Hvis du ikke finner en eneste linje som er riktig justert, velg da den linjen som kommer nærmest og klikk Realignment (Juster). Testsiden skrives da ut på nytt.

| #1 | 1 | 2 | 3 | 4 | 5 | 6 | 7 | 8 | 9 | 10     | 11     | 12     | 13          | 1<br>4 | 15 |
|----|---|---|---|---|---|---|---|---|---|--------|--------|--------|-------------|--------|----|
| #2 | 1 | 2 | 3 | 4 | 5 | 6 | 7 | 8 | 9 | 10     | 1      | 1<br>2 | 13          | 1<br>4 | 15 |
| #3 | 1 | 2 | 3 | 4 | 5 | 6 | 7 | 8 | 9 | 1<br>1 | 1<br>1 | 1<br>2 | 1<br>1<br>3 | 1<br>4 | 15 |

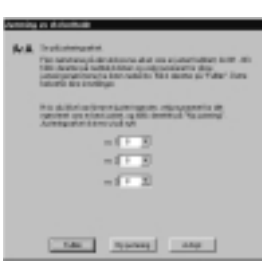

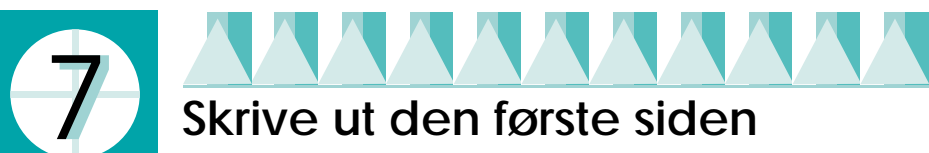

Når du er sikker på at skriveren virker som den skal, er du klar til å skrive ut den første siden. Vi anbefaler at du skriver ut en av eksempelfilene i programvaren for å bli bedre kjent med skriverprogramvaren. Når du er klar til å skrive ut en eksempelfil, følger du instruksjonene i denne delen.

Hvis du velger å skrive ut ditt eget dokument i stedet, åpner du først dokumentet i riktig applikasjon. Fortsett som fra trinn 4 nedenfor og gjør endringer der det er nødvendig.

## R4C443Setup Guide Rev. C

A5 size 3/15/01 Setup-Nor.fm Pass 0

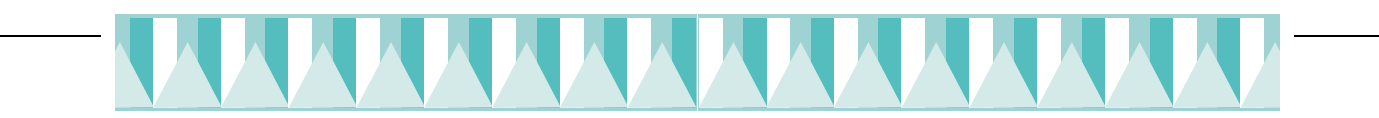

#### Merk:

- □ Slå opp i programvarehåndboken for nærmere opplysninger om hvordan applikasjonen skal brukes.
- Avhengig av dokument- og papirtype, kan det kanskje være nødvendig å bruke andre innstillinger enn de som beskrives nedenfor.

Slik går du frem når du vil skrive ut eksempelfilen:

- 1. Forsikre deg om at du har lagt inn papir med A4- eller brevformat i skriveren.
- 2. Sett inn CD-ROMen med skriverdriveren. Hvis du ser dialogboksen Installer, klikk 💽 Quit (Avbryt).
- 3. Dobbeltklikk ikonet Min datamaskin. Høyreklikk ikonet for CD-ROMstasjonen og velg Åpne.
- 4. Dobbeltklikk filen sample.bmp for a apne den.
- 5. Hvis du vil endre innstillingene i skriverdriveren, åpner du Filmenyen og velger Skriv ut. En dialogboks for skriveren i likhet med den du ser nedenfor kommer til syne (Dette eksemplet er fra Paint).
- 6. Forsikre deg om at skriveren EPSON Stylus COLOR 480 er valgt og klikk så Egenskaper. Skriverdriveren åpnes.

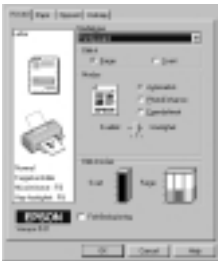

7. Klikk kategorien Main (Hoved) og klikk deretter hvor som helst i boksen Media Type (Papirtype) og velg Plain Paper (Vanlig papir).

#### Merk:

Skriverdriveren har mange forskjellige innstillinger for at du skal få best mulig resultat. Gå til Referanseveiledningen på Internett for nærmere informasjon.

8. Klikk Lukk, Skriv ut eller OK for å skrive ut. Det kan hende at du må klikke en kombinasjon av disse knappene.

Mens dokumentet blir skrevet ut, kommer EPSON Progress Meter (fremdriftsmåler) til syne på skjermen. Den viser fremgangen i utskriftsjobben og skriverens status.

Skriveren din er nå ferdig installert.

Hvis du ønsker mer informasjon om vanlige utskriftsoperasjoner, kan du slå opp i håndboken "Daglig bruk". Detaljert informasjon om driverinnstillinger, utskrift på spesialpapir og feilsøking finner du i Referanseveiledningen på CD-ROMen som programvaren ligger på.